オンライン資格確認の利用申請・電子証明書発行手順マニュアル

1:医療機関等向け総合ポータルサイトアカウント登録

1-1

医療機関等向け総合ポータルサイトにアクセス(新サイト:2024/3/25 にリニューアル済み) <u>【https://iryohokenjyoho.service-now.com/csm?id=csm index】</u>

「新規ユーザー登録はこちら」をクリックします。

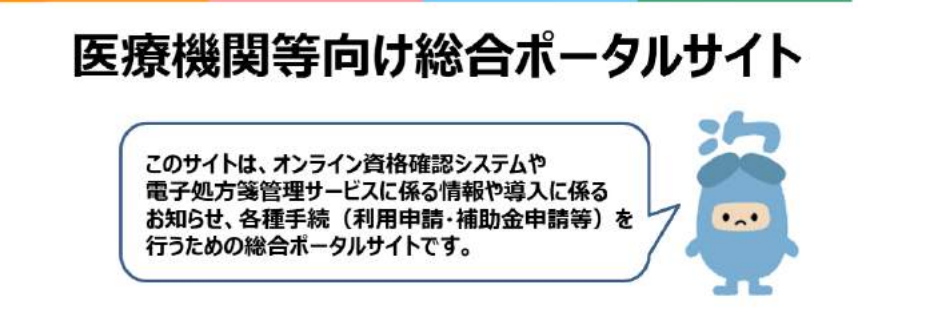

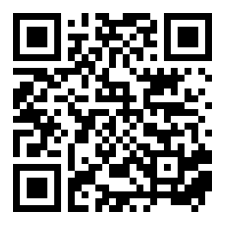

#### 重要なお知らせ

- 【お知らせ】メンテナンスに伴うオンライン資格確認等システムの資格確認(資格確認履歴照会機能)が接続しにくくなる時間帯について ####vr・4xx0素素・0日前・\*\*\*\*\*\*
   【重要】医療機関等向け総合ポータルサイトの連用再開について ####vi \*\*\*\*\*\*\*
- 【重要】医療機関等向け総合ポータルサイトへの移行後における初回ログインについて ■ 常年800・20005 表示・3 ER1・★★★☆☆☆

**新規ユーザー登録はこちら** 初めてご利用になられる方はこちらから

# 1-2

ユーザー登録フォームが表示されますので、必須項目を全て入力してください。

ログインはこちら

すでにアカウントをお待ちの方はこちらから

| ユージー豆琢                                                                                                    |              | 登録                      |
|----------------------------------------------------------------------------------------------------|--------------|-------------------------|
| • 必須                                                                                                    |              |                         |
| *姓                                                                                                    | *名           |                         |
| 例)基金                                                                                                    | 例)太即         |                         |
| ※各種申請手続きに係る担当者権                                                                                                    | 「報を入力してください。 |                         |
|                                                                                                    |              | ★送器号 (半角数字・ハイワン無しでご入力く) |
| and the second second se |              |                         |
| ■所属機関選択                                                                                                    |              | EZW EZW                 |
| <ul> <li>● 所属機関選択</li> <li>○ 1: 医科</li> <li>● 3: 前科</li> </ul>                                                                                                    |              | EEU) AUCENT             |
| <ul> <li>*所團機關選択</li> <li>○ 1:医科</li> <li>○ 3:歯科</li> <li>○ 4:調剤</li> </ul>                                                                                                    |              | Eeti)                   |
| <ul> <li>「所展機関選択</li> <li>1:医科</li> <li>3:歯科</li> <li>4:調酬</li> <li>6:訪問香護</li> </ul>                                                                                                    |              | Ectil Sand Color        |
| <ul> <li>*所扁機関選択</li> <li>1:医称</li> <li>3:歯科</li> <li>4:調明</li> <li>6:訪問香煙</li> <li>*創道府県</li> </ul>                                                                                                    |              | Edth                    |

ポータルサイトアカウントをお持ちでない医院様向け

r

| 点数表□-ド<br>3:歯科                                                                                      |   | 医療情報化支援基金から届いている「受付番号(医療機関等番 |
|----------------------------------------------------------------------------------------------------|---|------------------------------|
| *医療機関等コード (7桁)                                                                                      |   |                              |
| <b>(例)</b> 0123456                                                                                  |   |                              |
| 医液細関等コード(10MF) ❷<br>入力内容に応じて自動入力されます。 ★                                                             |   |                              |
| 133123456<br>本ポータル上には該当の医療機能等コードが存在しません。入力内容を再度ご確認ください。登録が出来ない場合やご不明な<br>点帯ございましたら、問い合わせたまでご連絡ください。 |   |                              |
| *医疫機開等名                                                                                             |   |                              |
| オプテック歯科医院                                                                                           |   |                              |
| *開設者(達字)                                                                                            |   |                              |
| *電話番号(半角数字・ハイフン無しでご入力ください)                                                                          |   | お好きなメールアドレスとパスワード            |
| 例 01201234567                                                                                       |   | を設定してください。                   |
| *メールアドレス(英小文字、数字、ビリオド(.)、ハイフン(-)、アンダーバー(_)、プラス(+)<br>を使用可能です)                                       |   | (パスワードは、大小英文字・数              |
| *//スワード (大小英文字・数字をそれぞれ1文字以上ご入力ください。バスワードの長さは8文字以上<br>100文字以下です)                                     | 2 | 字をそれそれ1文字以上入力)               |
| 表示                                                                                                  |   |                              |
| * バスワード (確認用)                                                                                       |   |                              |
|                                                                                                    |   |                              |
| 医療機関等向け総合ポータルサイト利用規約                                                                                |   |                              |
| ブライバシーボリシー                                                                                          |   |                              |
| ✓ *上記の利用規約に同意します。                                                                                   |   |                              |
|                                                                                                    |   |                              |

# 1-3

入力が完了したら、画面右上に表示されている「登録」をクリックします。

| ユーザー登録 | 容积 |  |
|--------|----|--|
| * 必須   |    |  |

1-4

総合ポータルサイトからメールが届きます。

メールの本文に記載されている URL をクリックすると、アカウント登録が完了します。

送信元:総合ポータルサイト <from@mail.iryohokenjyoho-portalsite.jp> 件名: 【総合ポータルサイト】メールアドレス登録確認メール

| 様                                                                                                    |  |
|----------------------------------------------------------------------------------------------------|--|
| 総合ボータルサイトへご登録いただきありがとうございます。<br>以下URLに遷移することで、ユーザー登録が完了します。                                                                                                    |  |
| ユーザー登録完了は以下からお願いいたします。<br>https://inyohokenjyoho.service-now.com/api/now/v1/extuseronboarding?token_id=IZr6kwEEJfpVOv4WxrrX5U8x0Kh41YLA&portal_id=89275a53cb13020000f8d856634c9c51&<br>reguest_id=54342537935d8e140fdff0e01bba108c |  |
| ※本URLの有効期限は24時間となります。                                                                                                    |  |
| ※本メールは送信専用です。本メールへの返信にはご回答できません。<br>※本メールにお心当たりのない場合やご不明な点がある場合は以下よりお問い合わせください。                                                                                                    |  |
| 社会保険診療報酬支払基金(情報化企画部・情報化支援部)<br>国民健康保険中央会(番号制度対策本部)<br>オンライン資格確認・医療情報化支援基金関係                                                                                                    |  |
| オンライン資格確認に関するお問い合わせ先<br>オンライン資格確認等コールセンター:0800-080-4583(通話無料)<br>月曜日~金曜日8:00~18:00 土曜日8:00~16:00(いずれも祝日を除く)                                                                                                    |  |
| ***************************************                                                                                                    |  |

# 2:オンライン資格確認の利用申請

#### 2 - 1

医療機関等向け総合ポータルサイトにアクセス(新サイト:2024/3/25 にリニューアル済み) 【https://iryohokenjyoho.service-now.com/csm】

登録したメールアドレスとパスワードを入力し、ログインします。

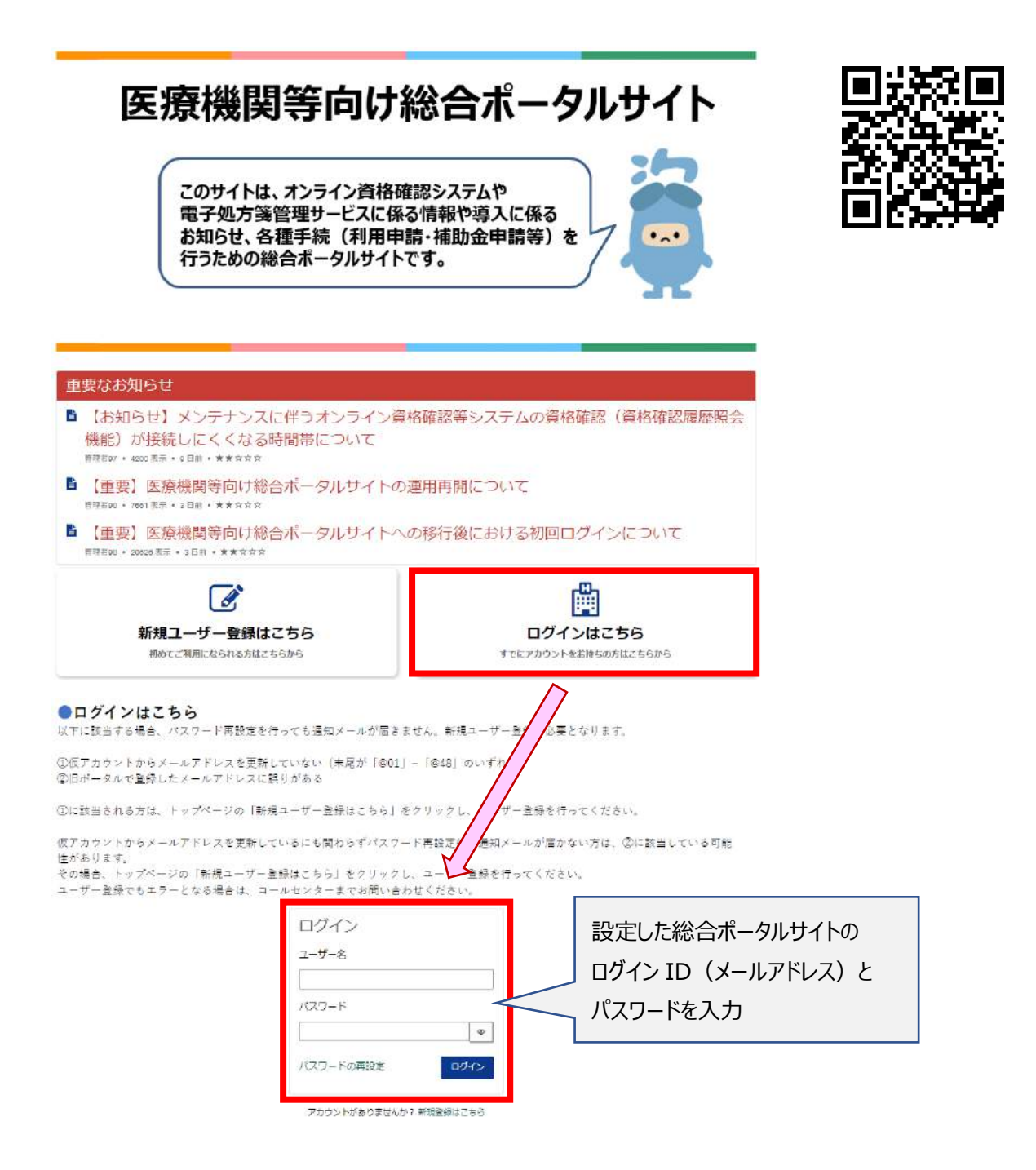

「オンライン資格確認 オンライン請求」をクリックして、

オンライン資格確認システムのメニューから、「オンライン資格確認・オンライン請求」を選択する

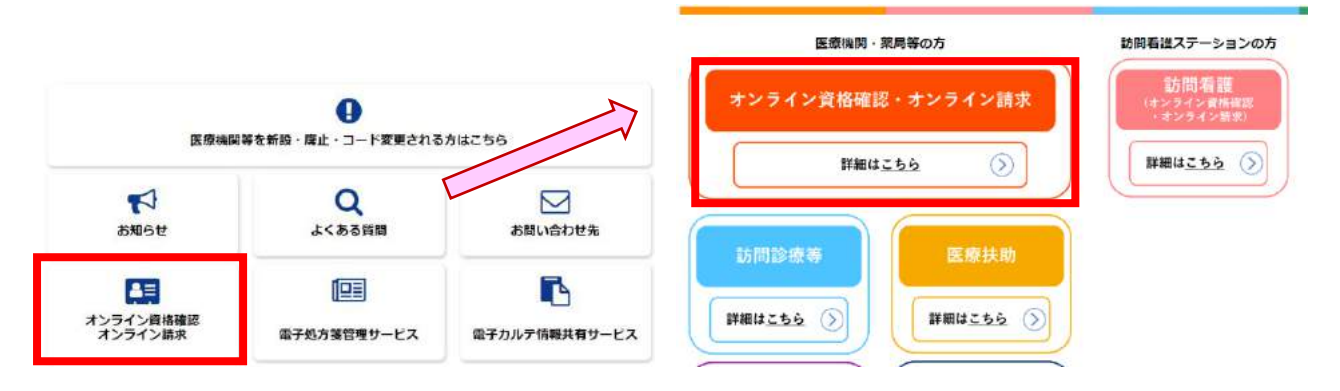

2-3

メニュー内の「オンライン資格確認・オンライン請求の各種申請について」をクリックして、 「オンライン資格確認の申請はこちら」を選択し、次に進む

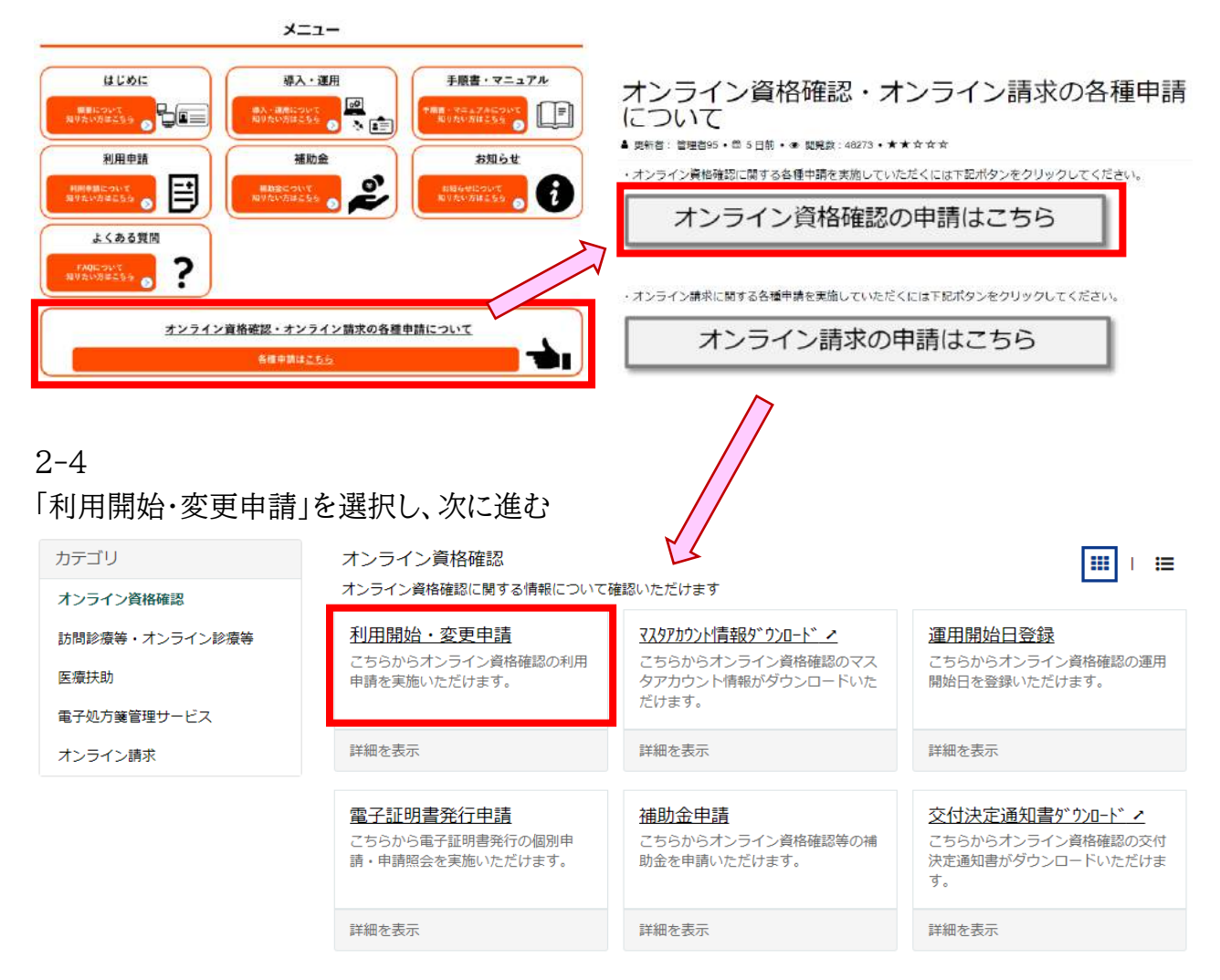

オンライン資格確認の利用開始・変更申請の概要が表示されます。 内容をご一読いただき、サイト下部から利用申請手続きを進めてください。

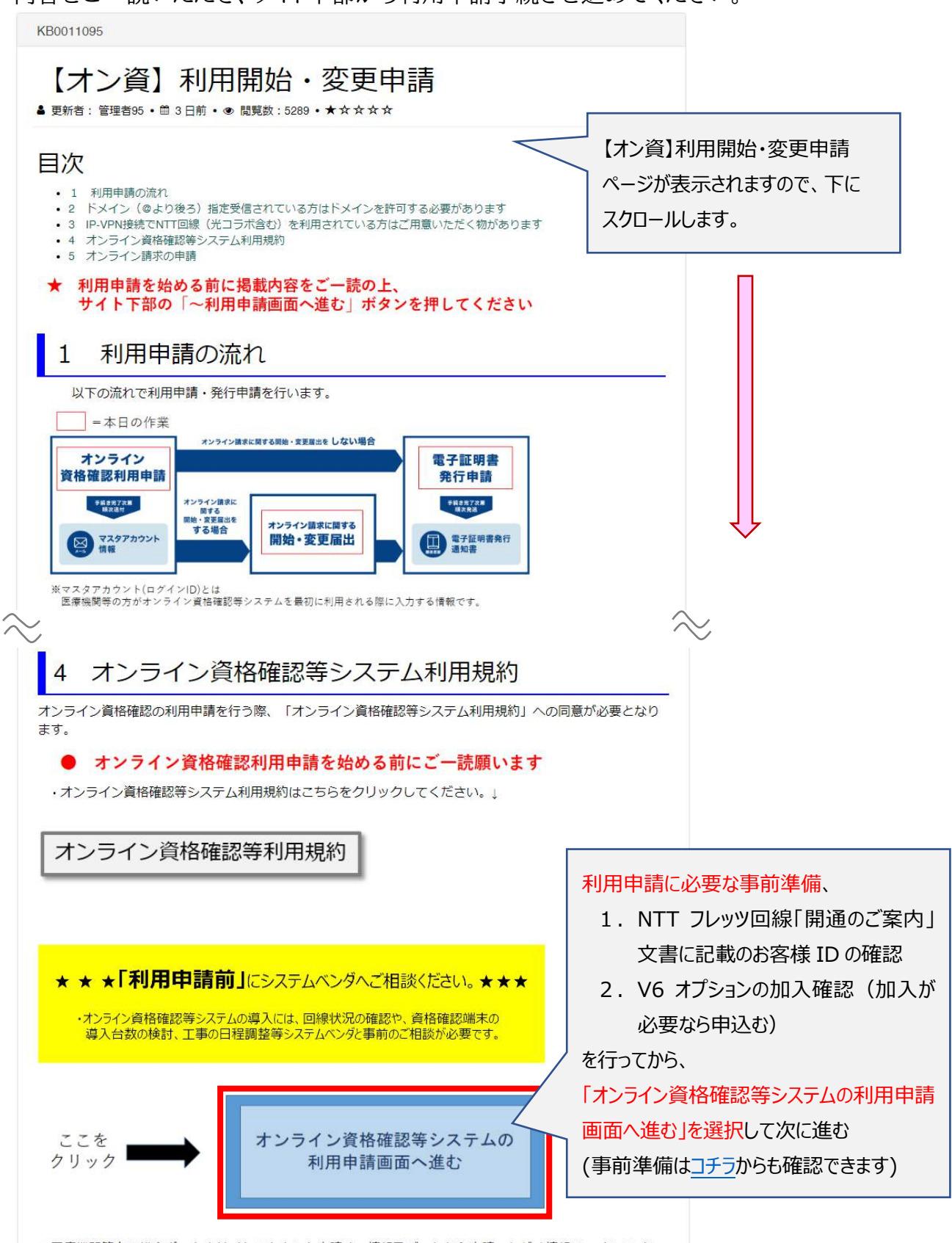

※医療機関等向は総合ボータルサイトアカウント申請時の情報及びこれから申請いただく情報は、オンライン 資格確認利用申請、オンライン請求利用申請、電子証明書発行申請の業務にのみ使用します。

オンライン資格確認の利用開始・変更申請フォームが表示されますので、必須項目を全て入力してください。

| 利用開始・変更                                                              | 申請<br>同申請を実施いただけます。 |                                                                                    |                                                                    |  |  |
|----------------------------------------------------------------------|---------------------|------------------------------------------------------------------------------------|--------------------------------------------------------------------|--|--|
| ・ <sub>必須</sub><br>医療機関等情報                                           |                     |                                                                                    | 「医療機関等情報」を入力                                                       |  |  |
| 都道府県コード<br>13:東京都<br>医療機関等コード ※数字7桁                                  | *                   | 点数表コード<br>3:歯科<br>医療機関等名                                                           |                                                                    |  |  |
| 表示されている医療機関等情報に誤り等がございましたら、お手数ですが「ごちら」からご照金ください。<br>オンライン資格確認利用申請入力欄 |                     |                                                                                    |                                                                    |  |  |
| 申請区分                                                                 |                     |                                                                                    |                                                                    |  |  |
|                                                                      |                     |                                                                                    |                                                                    |  |  |
| <ul> <li>*上記の利用規約に同意します</li> </ul>                                   | *                   |                                                                                    |                                                                    |  |  |
| * 電気通信回線種別<br>利用する電気通信回線種別を選択<br>電気通信回線種別とは⇒こちらを                     | してください。 🗙<br>クリック   |                                                                                    |                                                                    |  |  |
| ■ 1:IP-VPN回線事業者(NTTなど、た                                              | だし、CTC・Qtnetを除く)    |                                                                                    | *                                                                  |  |  |
|                                                                      |                     | 1 を選択してください<br>NTT フレッツもしくは N<br>方は、 <b>必ず1を選択</b> し<br>と、当日の設置はできず<br>が反映されるまで1週間 | TT のコラボ回線をご利用中の<br>、てください。間違えて選択する<br>「再訪問となります。また、変更<br>間ほどかかります。 |  |  |

| *お客さまID<br>回線契約時(光コラボレーション契約時)にNTT又は光コラボ事業者から送付されてきた書類に記載されている「お客さま<br>ID」の種類を選択してください。                                                                                                    |
|----------------------------------------------------------------------------------------------------|
| **ご注意<br>誤った「お客さまID」でご申請いただいた場合、オンライン資格確認システムに接続できません。<br>必ず、以下資料をもとにお客さまIDをご確認の上、正しい「お客さまID」をご申請ください。<br><資料>お客さまIDの確認方法                                                                                                   |
| 紙でオンライン語求の申請いただいた場合、お客さまIDのデータが反映されるまで時間がかかる場合がございます。<br>そのため、「オンライン語求時と同じお客さまID」を選択されても、即時に反映されない場合は「CAF」「COP」よりお<br>客さまIDをご入力願います。                                                                                        |
|                                                                                                    |
| ○ オンライン講家と同じお客さまIDを使用                                                                                                    |
| O CAF                                                                                                    |
| ○ COP                                                                                                    |
| *お客さまID (CAF)                                                                                                    |
|                                                                                                    |
| *<br>*確認用お客さまID (CAF)                                                                                                    |
|                                                                                                    |
|                                                                                                    |
| *フレッツ・v6オプション契約の確認 O                                                                                                    |
| 配信アプリケーションの利用には、フレッツ・v6オプション契約が必要となります。<br>必ず、以下資料をもとに当該オプション契約の有無についてご確認ください。<br>、 、 、 、 、 、 、 、 、 、 、 、 、 、 、 、 、 、                                                                                                     |
| <資料>フレッツ・v6オプションの契約有無の確認方法および契約方法について                                                                                                    |
| 1 初始这 本た什利用問約本でに初約又作为女ス                                                                                                    |
|                                                                                                    |
|                                                                                                    |
| オンライン資格確認等システム利用開始の予定年月を選択(入力)してください。 ×                                                                                                    |
| 開業月(予定月)を記入                                                                                                    |
| *予定年 *予定月                                                                                                    |
|                                                                                                    |
|                                                                                                    |
|                                                                                                    |
| テスト開始予定年月(※木定の方は人刀不要) 🥑<br>医療機関第での時濃確認テストの予定年日を選択(入力)してください。 🗙                                                                                                    |
|                                                                                                    |
| テスト予定年 テスト予定月                                                                                                    |
| - なし × なし ×                                                                                                    |
|                                                                                                    |
|                                                                                                    |
| *電子証明書発行料の支払方法<br>※1「診療報酬支払額等から控除」とは、支払基金から医療機関・薬局へお支払いする診療報酬等から控除する方法です。<br>※1「動療報酬支払額等から控除」とは、支払基金から医療機関・薬局へお支払いする診療報酬等から控除する方法です。<br>※2「払込請求書による振込み」とは、支払基金から送付する「払込請求書」を用いて、利用者様において振込みを行う方<br>法です。(振込手数料は利用者様負担となります。) |
| ※3 電子証明書は1枚おたり ライセンフジ1500円が掛かります。 右効期間は発行口から2年3か日です                                                                                                    |
| ※3 電子証明書は1枚あたりライセンス料1500円が掛かります。有効期限は発行日から3年3か月です。                                                                                                    |
| <ul> <li>※3 電子証明書は1枚あたりライセンス料1500円が掛かります。有効期限は発行日から3年3か月です。</li> <li>1:診療報酬支払額等から控除         <ul> <li>2:払込請求書による振込み</li> <li>ビたらかを3段4月</li> </ul> </li> </ul>                                                                |

入力内容を確認し、利用規約に同意したら「送信」をクリックします

| 検索 |            |                                                           |
|----|------------|-----------------------------------------------------------|
|    |            |                                                           |
|    |            | 送信                                                        |
|    | 必須情報 上記の利用 | 規約に同意します。                                                 |
| *  |            |                                                           |
|    |            |                                                           |
|    | 、<ださい。     | <ul> <li>必須情報</li> <li>上記の利用</li> <li>&lt;ださい。</li> </ul> |

以上で、オンライン資格確認の利用申請が終了です

# 3:電子証明書の発行申請

3-1

上記2-4まで戻り、「電子証明書発行申請」を選択し、次に進む

| カテゴリ                                                 | オンライン資格確認 オンライン資格確認 は、 またので は、 ないただけます            |                                                                                    |                                                                |  |  |  |
|------------------------------------------------------|---------------------------------------------------|------------------------------------------------------------------------------------|----------------------------------------------------------------|--|--|--|
| カンラインジャージャー<br>訪問診療等・オンライン診療等<br>医療扶助<br>電子処方箋管理サービス | 利用開始・変更申請<br>こちらからオンライン資格確認の利用<br>申請を実施いただけます。    | <u>         てえタアカウント情報ダ*ウンロード・</u> こちらからオンライン資格確認のマス<br>タアカウント情報がダウンロードいた<br>だけます。 | 運用開始日登録<br>こちらからオンライン資格確認の運用<br>開始日を登録いただけます。                  |  |  |  |
| オンライン請求                                              | 詳細を表示                                             | 詳細を表示                                                                              | 詳細を表示                                                          |  |  |  |
|                                                      | 電子証明書発行申請<br>こちらから電子証明書発行の個別申<br>請・申請照会を実施いただけます。 | <u>補助金申請</u> こちらからオンライン資格確認等の補     助金を申請いただけます。                                    | 交付決定通知書がウルート、▲<br>こちらからオンライン資格確認の交付<br>決定通知書がダウンロードいただけま<br>す。 |  |  |  |
|                                                      | 詳細を表示                                             | 詳細を表示                                                                              | 詳細を表示                                                          |  |  |  |

電子証明書の解説ページが表示されます。

内容をご一読いただき、サイト下部から電子証明書の発行申請を進めてください。 (電子証明書を利用するためには、オンライン資格確認の利用申請が必要です)

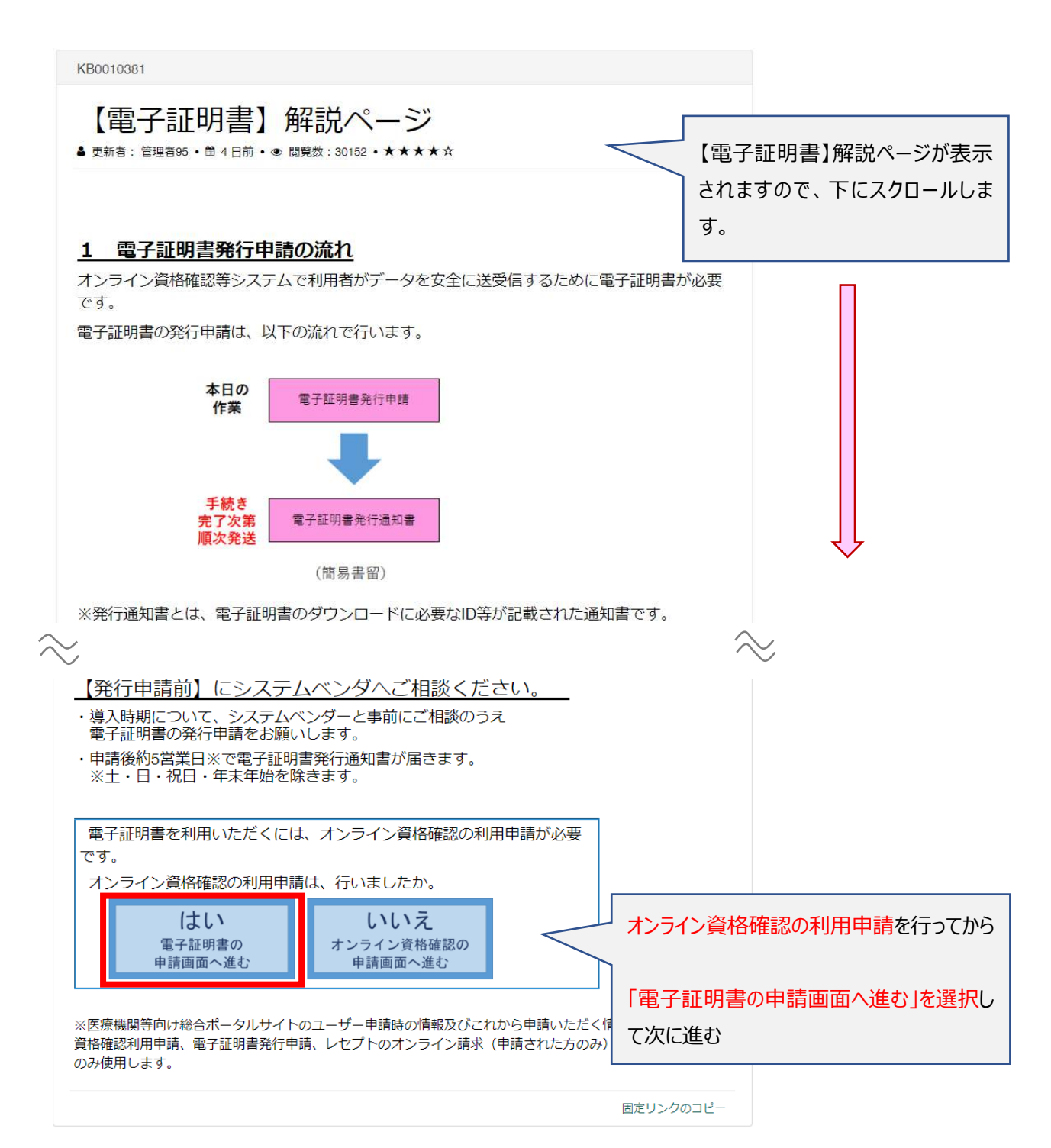

# 3-3 電子証明書の発行料(1,500円)に同意して、次に進む

前ページに戻る

3-4

証明書発行申請情報の入力

分類/都道府県コード/点数表/医療機関コード/医療機関名称/電話番号/メールアドレスは自 動で入るので間違いないか確認

① 担当部署/担当者名を入力する

② 端末名称等に「オンライン資格確認パソコン」と入力する

すべてを入力後、「次へ」をクリックする

※医療機関コードが変更されている(または予定がある)場合は、別ページから変更のお手 続きが必要です。

詳しくはオンライン資格確認等コールセンターへお問合せください。(0800-0804583)

| 申請前に<br>オンラ・ | ストレン オンライン請求ネッ<br>イン請求ネットワーク関                                   | ットワーク関連システム共通<br>「連システム共通認証局運用規程                                                                                                    | 認証局運用規程(CP/CPS)<br>(CP/CPS)のPDFを開く                                                                                        | をご確認ください             |           |                                           |
|--------------|-----------------------------------------------------------------|----------------------------------------------------------------------------------------------------|----------------------------------------------------------------------------------------------------|----------------------|-----------|-------------------------------------------|
|              | 1                                                               | 明書発行申請请報をすべて入力して                                                                                                    | ください。                                                                                                    |                      |           |                                           |
| 1            | 分類<br>都適応東コード<br>点数表<br>医療機関コード<br>医療機関(薬局)名称<br>担当部署/担当著名      | 2.保険医療機關(語科)<br>[14]神奈川現,kanagawa<br>3.医療機関(語科)                                                                                                  | × v                                                                                                    |                      | ①<br>(こち) | 担当者様のお名前の入力<br>らに入力いただいたお名前が、郵便物の宛名になります) |
| 2            | 電話番号<br>メールアドレス<br>端末名称等                                        |                                                                                                    | 1                                                                                                    |                      |           |                                           |
|              |                                                                 |                                                                                                    |                                                                                                    | L                    | 21        | イノフ1ノ貝恰唯認ハソコノ」と入力                         |
|              | 発行                                                              | 等申請の方法については、<br>手証明書の発行等申請の手引きの                                                                                                    | F引きをご確認ください。<br>PDFを開く                                                                                                    |                      |           |                                           |
|              | ※電子証<br>端末を<br>※電子 (例:<br>(例:<br>なの)、<br>(の):<br>なの、端<br>電子 び 別 | 明書は、電子証明書をインストール5<br>壊放台利用する場合には、利用台数5<br>明書発行道和書は保険医療機関値に良<br>等とは、端末にどの電子証明書をイン<br>オンライン講家パソコンパオンライン4<br>未名称時は、ラペル毎に反動し、対象<br>奏をインストール、た時半が話を可き | る端末1台に1枚必要です。<br>1の電子証明書を申請ください。<br>数の所在地に野違します。<br>ストールしたが、利用者において朝<br>酸倍線怒パンコン 等)を入力してく<br>となる端末に貼り付けるなど、<br>るとう管理制います。 | 別するための任意名称です<br>ださい。 | i<br>i    |                                           |

3-5 電子証明書の発行の画面が出るので「 OK 」をクリックする

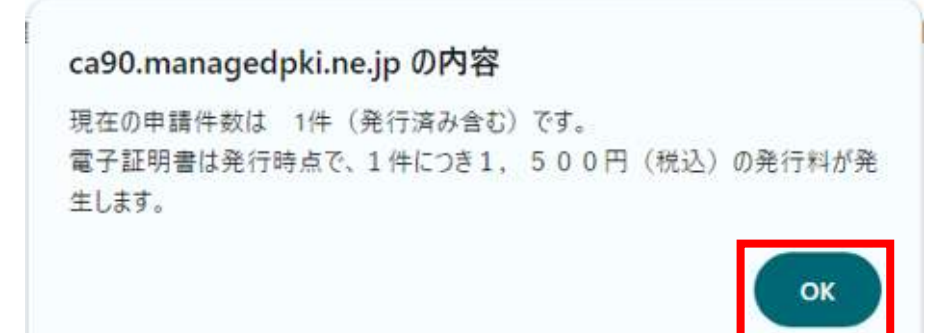

3-6

入力内容を確認し、「申請」する

証明書発行申請情報の確認画面(オンライン請求ネットワーク関連システム)

| 分現                | 2 探波医療機関 (回科)<br>12 東京朝 Jahon |
|-------------------|-------------------------------|
| - L - MENDOR      | 2 (C (State 18) (UNYO         |
| 医直动视力             | 5. (2178/08/04) (12114)       |
| 医疫血糖/菜房           | li/2 ft                       |
| 担当部署/担            | 当者名                           |
| 電話番号              |                               |
| メールアドレ            | 2                             |
| 100-1- da 100-000 |                               |

3-7

発行申請成功の画面が出たら申請終了になるのでブラウザを閉じ、終了です 申請後、入力したメールに申請完了のメールが届きます。

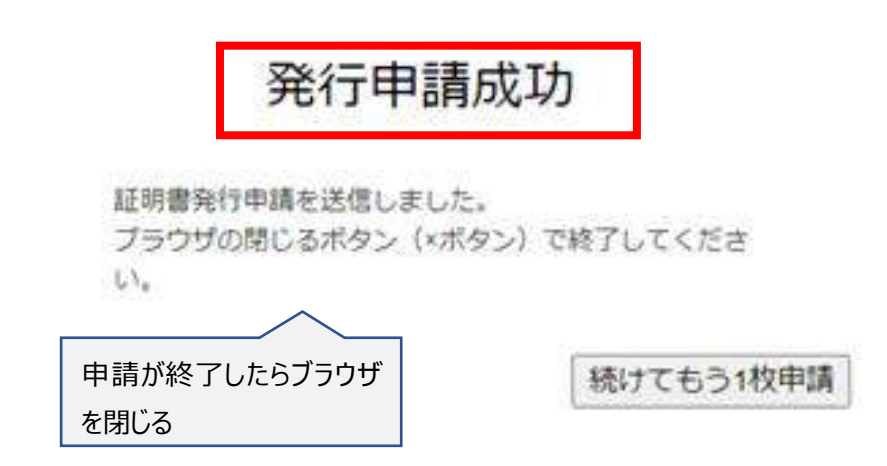

約1週間後に、社会保険支払基金から書留で「電子証明書発行通知書」が届きますので、 設置日まで大切に保管をお願いいたします。 書類紛失の場合は、再発行が必要です。 ↓電子証明書発行通知書中身のサンプルです。

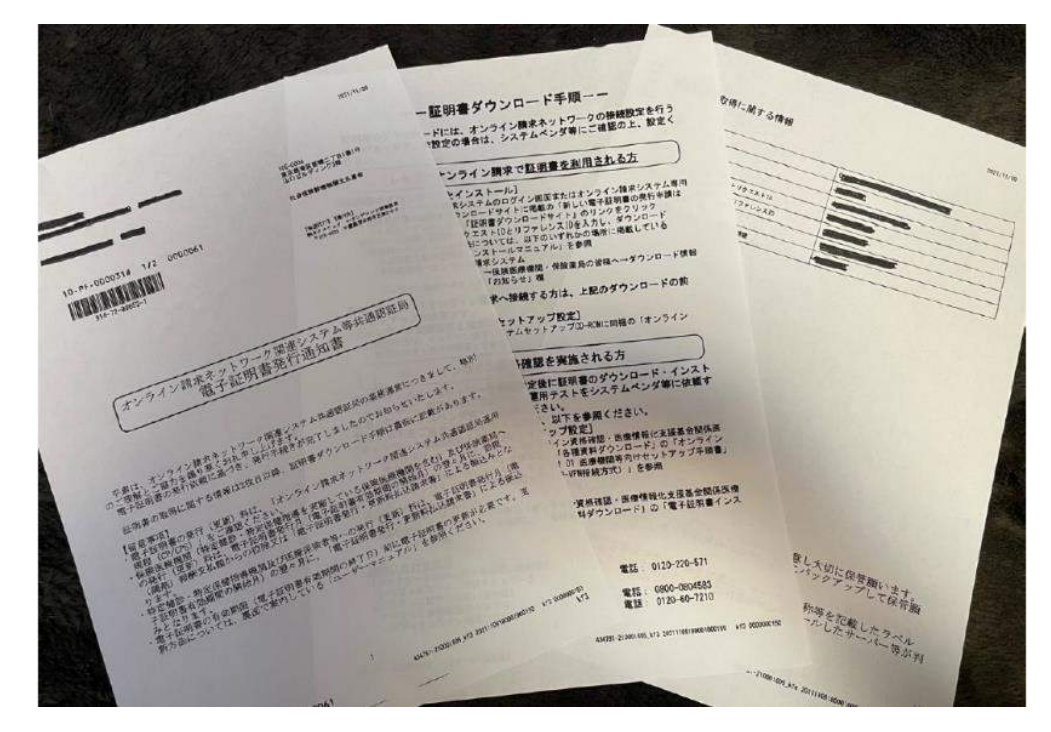

# 4:オンライン請求の利用申請

4-1

上記 2-3 まで戻り、メニュー内の「オンライン資格確認・オンライン請求の各種申請について」を クリックして、「オンライン請求の申請はこちら」を選択し、次に進む

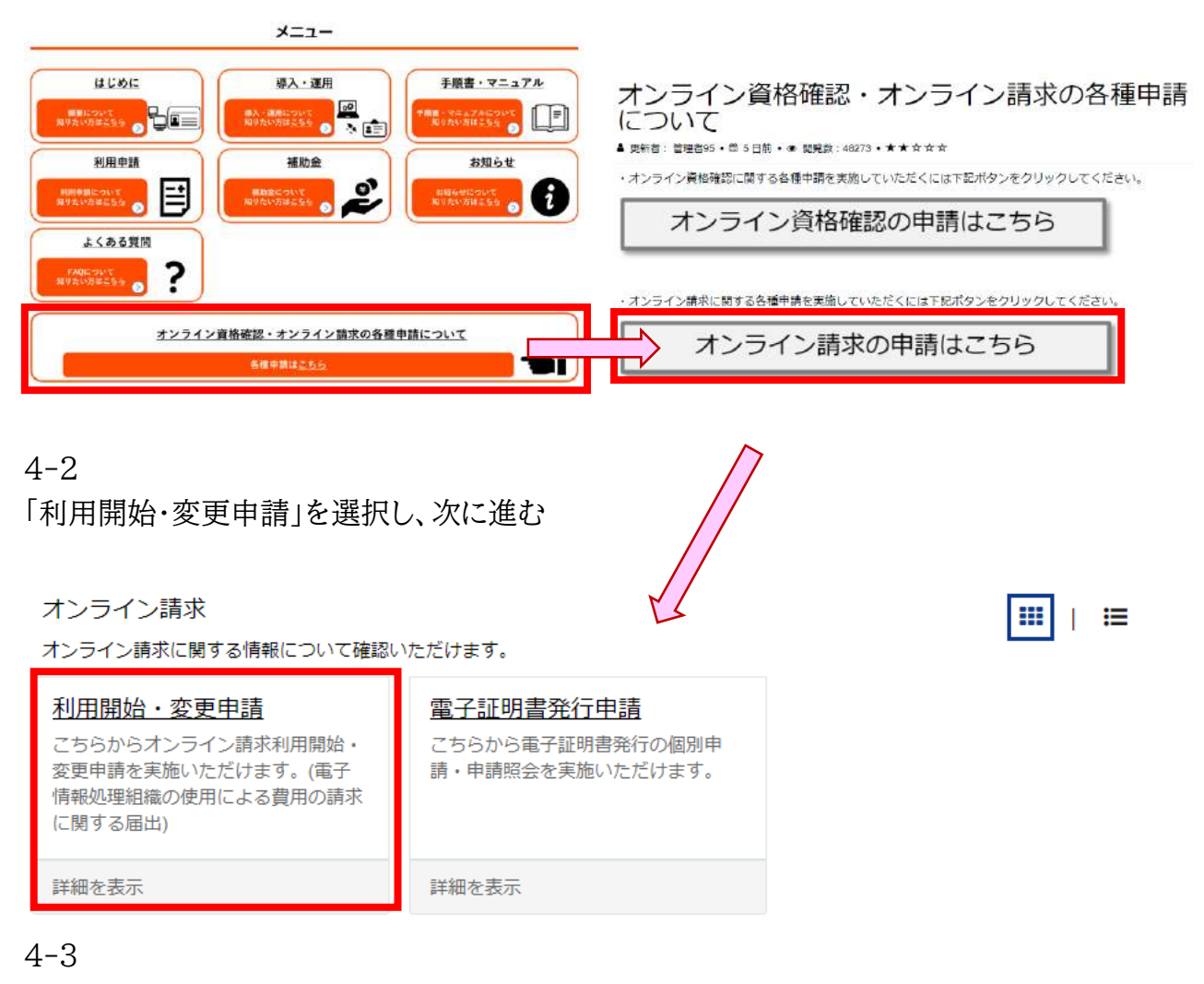

オンライン請求の利用開始・変更申請の概要が表示されます。 内容をご一読いただき、サイト下部から利用申請手続きを進めてください。

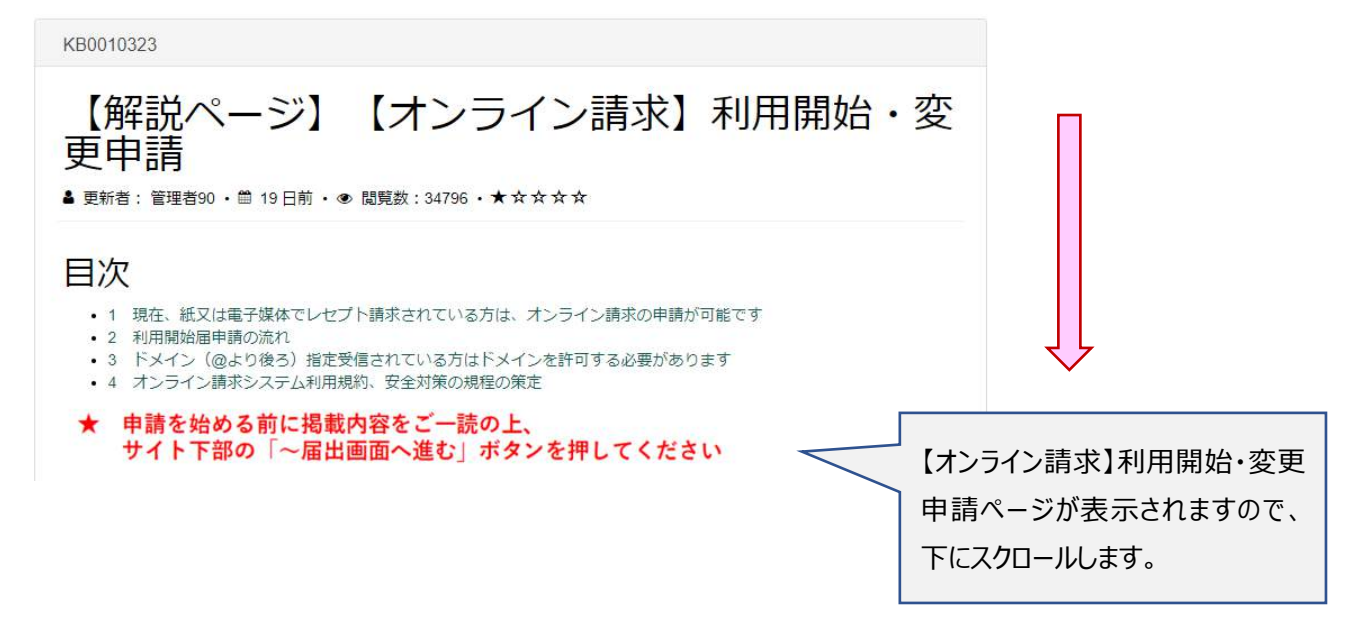

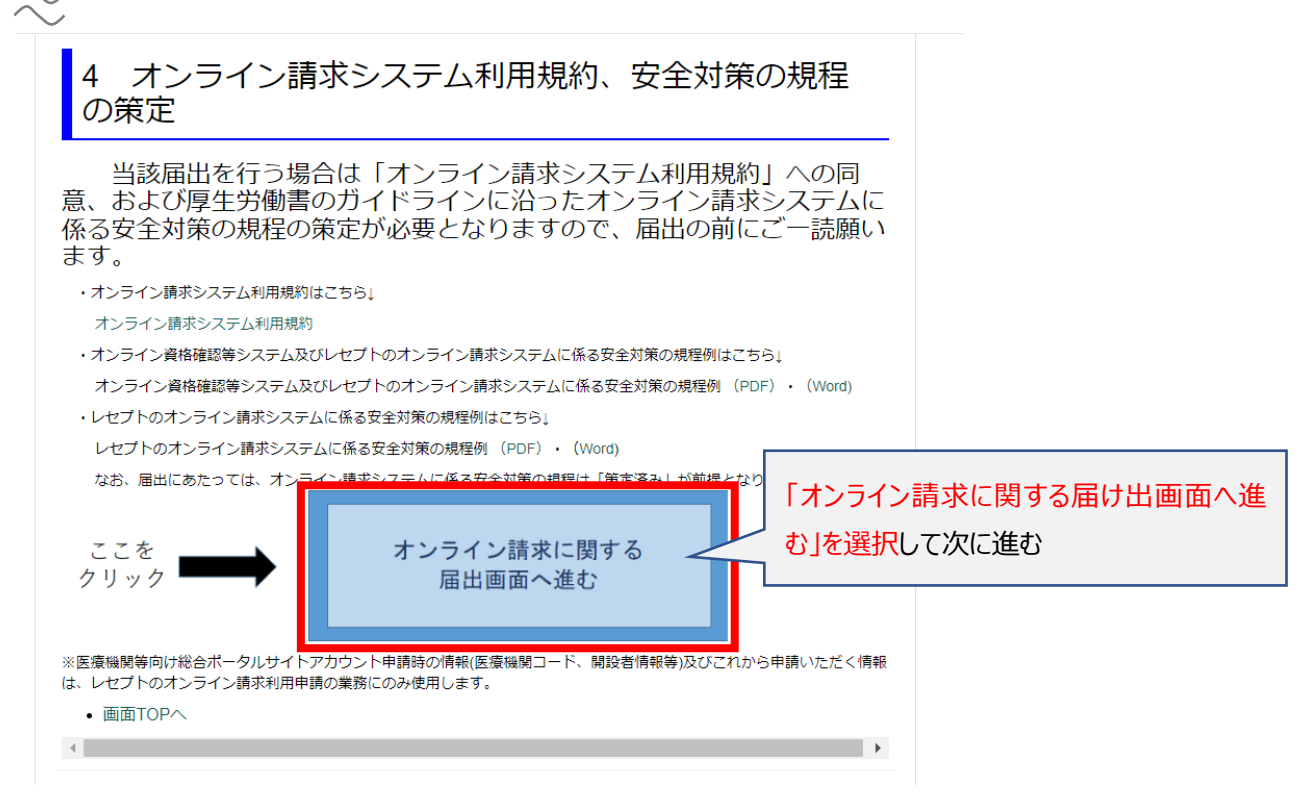

オンライン請求の利用開始・変更申請フォームが表示されますので、必須項目を全て入力してく ださい。

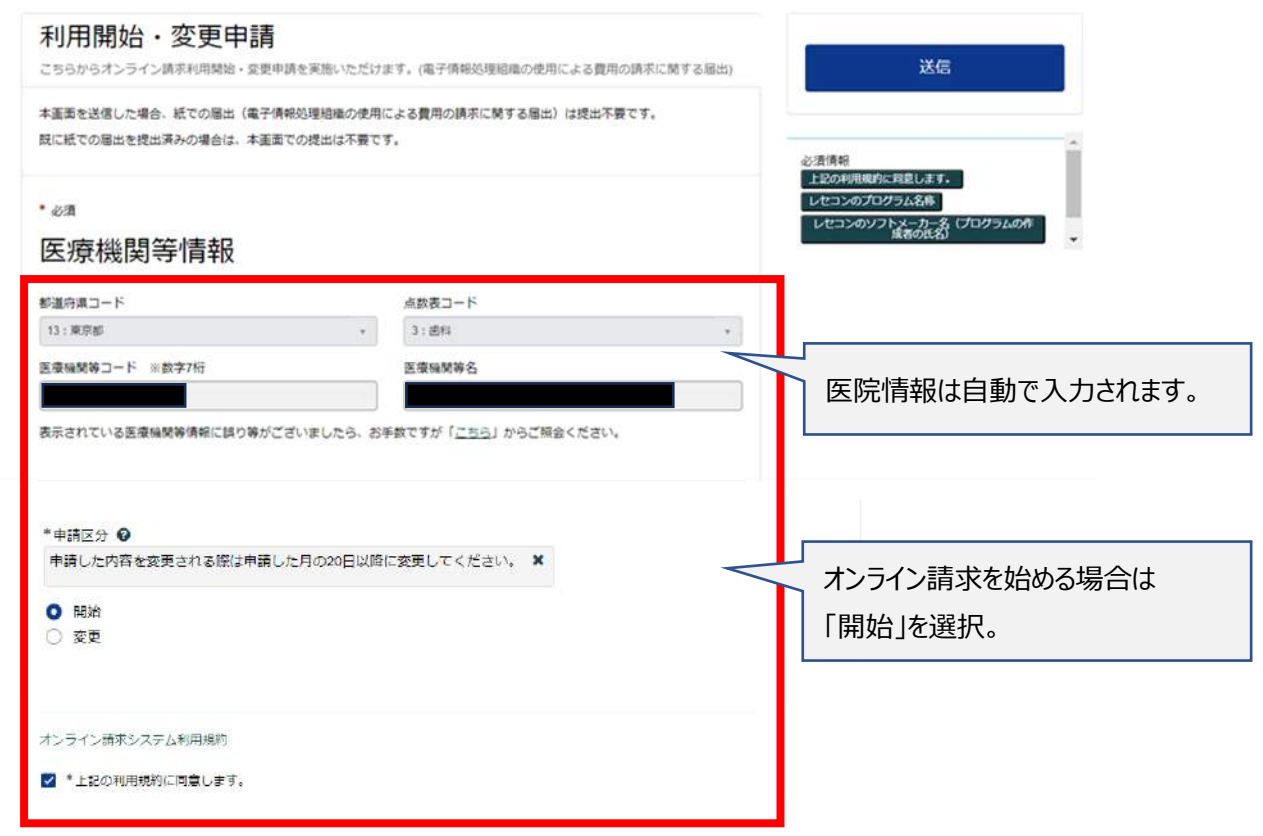

| 請求開始年月                                                                                                    | 申請日によりオン<br>※例 申請日:5<br>申請日:5<br>※訪問作業は、<br>ただいた場合の                                                                                                    | シライン請求を<br>5/18 ⇒ 開始<br>5/23 ⇒ 開始<br>オプテックへの<br>目安                           | ご利用いただける開始月が異なります(毎月 20 日締め)<br>治月:7 月または 8 月で申請(訪問作業:6/11~7/31)<br>治月:8 月または 9 月で申請(訪問作業:7/11~8/31)<br>D「オンライン請求おまかせパック」を申請日にお申込みい |
|----------------------------------------------------------------------------------------------------|----------------------------------------------------------------------------------------------------|------------------------------------------------------------------------------|----------------------------------------------------------------------------------------------------|
| *請求開始年                                                                                                    | *請求開始月                                                                                                    |                                                                              |                                                                                                    |
| 2024 *                                                                                                    | 6                                                                                                    |                                                                              | お使いのレセコン名を以下から入力ください                                                                                                    |
|                                                                                                    |                                                                                                    |                                                                              | <ul> <li>(プログラム名称の確認場所は次頁で確認できます)</li> <li>·Opt.one3</li> <li>·Opt.one</li> </ul>                                                   |
| - レゼコンのフロクラム名称<br>レゼコンのソフトの名称及びシリーズ名を入力してください                                                                                                    | A. X                                                                                                    |                                                                              | J · Think-3 · ThinkOne<br>· Thinkepo                                                                                                |
| Optone                                                                                                    |                                                                                                    | 1                                                                            |                                                                                                    |
| *レセコンのソフトメーカー名(プログラムの作成者の氏名<br>レセコンのソフトメーカー名。またはプログラムの作成者の                                                                                                    | ●<br>D氏名を入力してください。 ★                                                                                                    |                                                                              |                                                                                                    |
| 株式会社オプテック                                                                                                    |                                                                                                    |                                                                              |                                                                                                    |
| *パソコンの基本ソフト(08)・ブラウザ ♀<br>パソコンの基本ソフト名(08)とブラウザ名を選択してく<br>基本ソフト名(08)とブラウザ名について⇒ごちらをクリ                                                                                                    | ださい。 ¥<br>ック                                                                                                    |                                                                              |                                                                                                    |
| Windows 10 IoT Enterprise 2019 LTSC(64bit)/Microsoft Edge(Ch                                                                                                    | sromkum)                                                                                                    |                                                                              |                                                                                                    |
| 電気通信回線種別とはコンちらをクリック<br>ISDN接続を選択している場合は「ISDNダイヤルアップ番号<br>IP-secHIKE接続を選択している場合は「インターネット接触<br>CTCまたはQTnetの利用者は、「1: IP-VPN接続【IPV4】」:                                                                                                    | <ul> <li>・ノート PC: Windows</li> <li>シノート PC: Windows</li> <li>カルスカ必須となります。</li> <li>カpsec+IKE提供事業者をしが入力必須となります。</li> <li>FIP-VPN 接<br/>NTT データ</li> </ul> | had ws for Entities<br>510 Enterprise<br><u>n=+</u><br>続【IPv6】」を発<br>中国で設置ささ | a2019 LTSC(64bit)/Microsoft Edge(Chromium)<br>選択してください。<br>れたお客様は、「3:IP-Sec+IKE 接続」を選択してください。                                       |
| IP-VPN接続【IPv6】                                                                                                    |                                                                                                    |                                                                              |                                                                                                    |
| <ul> <li>*お客さま!D</li> <li>オンライン資格確認等システムと同じ回線(お客さま)C</li> <li>CAF</li> </ul>                                                                                                    | )) を使用する。                                                                                                    | 「オンライン<br>選択してく                                                              | →資格確認システムと同じ回線(お客様 ID)を利用する」を<br>ださい。                                                                                               |
| COP                                                                                                    |                                                                                                    |                                                                              |                                                                                                    |
| 0923U                                                                                                    |                                                                                                    |                                                                              | 自動入力されます。                                                                                                    |
| * 電子証明書発行料の支払方法<br>● ※1 「珍慎勝時支払該等から控除」とは、支払基金から医議<br>(利用者様の別途手続きは不要です。)<br>※2 「私込請非者による振込み」とは、支払基金から送付す<br>方法です。(細込手数料は利用者様負担となります。)<br>※3 電子証明書は4枚当たりライセンス料1600円が掛かりま<br>● 1 診須報酬支払該等から控除<br>● 2 払込請非者による振込み<br>備考 ●<br>連絡事項等ありましたら入力してください。 ★ | 職関等へお支払いする炉猿報酬等から控除す<br>る「払込請求書」を用いて、利用者様におい<br>す。有効期限は発行日から3年3か月です。                                                                                     | する方法です。 3                                                                    | いずれかをお選びください。                                                                                                    |
|                                                                                                    |                                                                                                    |                                                                              |                                                                                                    |

4-5 入力内容を確認し、利用規約に同意したら「送信」をクリックします

| 利用開始・変更申請                                                  | ·  |
|------------------------------------------------------------|----|
| こちらからオンライン請求利用開始・変更申請を実施いただけます。(電子債報処理組織の使用による費用の請求に関する層出) | 送信 |
| 本画画を送信した場合、紙での面出(電子情報処理組織の使用による費用の請求に関する屈出)は提出不要です。        |    |
| 既に紙での届出を提出済みの場合は、本画面での提出は不要です。                             |    |

ここまでの作業で「オンライン資格確認利用申請」と「電子証明書の発行申請」と「オンライン請求開始の届け出」は終了です